UNIPA を使った履修登録の方法

- (1) ダイナミックシラバスで作成した当期時間割を準備してください.当期時間割のメモをとった場合は、そのメモを準備してください.
- (2) UNIPA を起動し、「履修登録」「履修登録」の順にクリックします.以下の説明は、2012年4 月に収集したウインドウを利用しています.表示内容および科目名は、現在のものと異なります.

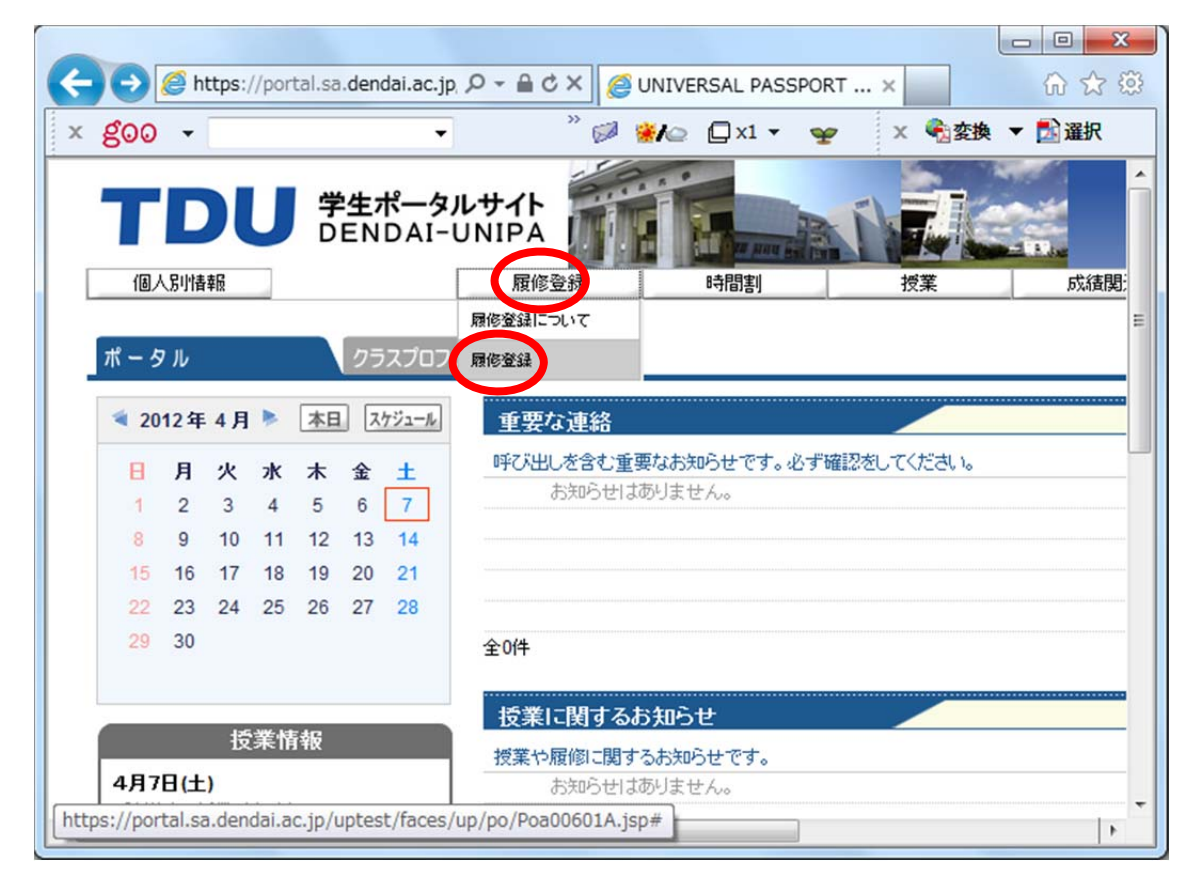

(3)履修する科目の,曜日と時限の「選択」をクリックします(例は月曜日の1時限目).

| 🛞 🧭 https://portal.sa | a.dendai.ac.jp/uptest/fac   | ces/up/po/Poa00601A.jsp | ×5≜+Q            | UNIVERSAL PASSPORT ×   |                     |          |          | Ĥ        |
|-----------------------|-----------------------------|-------------------------|------------------|------------------------|---------------------|----------|----------|----------|
| 500 <del>-</del>      | <ul> <li>■ (検索で)</li> </ul> | :II ·· / マーカー !         | 🕻 環境goo 🔋 国語 🔋 🦻 | 長和 🔋 和英 🖑 wiki記事 🞯 ニュー | z " 🧭 🐲             | 🖸 x1 👻 🌳 | × 🍕 変換 🔻 | <b>1</b> |
|                       |                             | 22.0                    |                  | A.                     |                     |          |          |          |
| TDU                   | 学生ポータルサイト                   |                         |                  | 土肥 紳一 さん:前回ログ          | イン 2012/04/03 18:06 |          |          |          |
|                       | ENDAI-ONIFA                 | A DE DE MAN             | The Bar Star     | ホーム   メール設定            | サイトマップ   ログアウト      |          |          |          |
| 個人別情報                 | 履修:                         | 登録 時間割                  | 授業               | 成績関連                   | -                   |          |          |          |
| Fil. 47 25 03.        |                             |                         |                  |                        |                     |          |          |          |
| 腹隊宣蘇                  |                             |                         |                  |                        |                     |          |          |          |
|                       | ●授業の選択                      | マ ● 2 ェラー確認             | ▶ 3 最終確認         | ▶4 完了                  |                     |          |          |          |
|                       |                             | ▶ 履修する授業                | を選択してくたさい。       |                        |                     |          |          |          |
|                       |                             | ► NETS 7 WIX★           | elentor vice .   | Elect Mit on           | )チェック               |          |          |          |
| 會開訪表示 一算書             | रक                          |                         |                  | 腹修合計單位 0.0             |                     |          |          |          |
| 2012年度 春学期   秋学       | 期へ 春学期単位 0.0                |                         |                  |                        |                     |          |          |          |
| 月曜日                   | 火曜日                         | 木曜日                     | 木曜日              | 全曜日                    | 土曜日                 |          |          |          |
| 選択                    | 選択                          | 選択。                     | 選択               | 選択。                    |                     |          |          |          |
| 1                     |                             |                         |                  |                        |                     |          |          |          |
|                       |                             |                         |                  |                        |                     |          |          |          |
| 38 10                 | (3W-30)                     | 38.40                   | Citi WC          | 38.42                  |                     |          |          |          |
| ALL DIV.              | MOL DV                      | ACR. 37.                | M3. 57           | ABL 27.                |                     |          |          |          |
|                       |                             |                         |                  |                        |                     |          |          |          |
| 2                     |                             |                         |                  |                        |                     |          |          |          |
| 2                     |                             |                         |                  |                        |                     |          |          |          |
| 2 選択                  | 選択                          | 選択                      | 運択               | 選択                     |                     |          |          |          |
| 2                     | 選択                          | 選択                      | 圆訳               | 選択                     |                     |          |          |          |
| 2<br>夏祝<br>3          | 選択                          | (進択)                    | 選択               | 通报                     |                     |          |          |          |
| 2<br>[選択]<br>3        | 選択                          | 選択                      | (選択)             | ( <u></u> <u>ह</u>     |                     |          |          |          |
| 2<br>通択<br>3<br>通択    | 選択                          | 置択                      | (選択)             | 選択                     |                     |          |          |          |

(4) 月曜日の1時限目に開講される科目一覧が表示されます.履修を希望する授業をチェックします. この例では「基礎数学(月水金1)【田澤 義彦】」をチェックしています.誤りが無いことを確認し「確 定」をクリックします.クラス分けがある場合は,掲示等の指示に従ってチェックしてください.

| ttps://portal.sa.de | ndal.ac.jp/uptest/races/up/km/pkmb0801A.jsp/sanshoibiFig=1& | 1endo=2012&gakki=1&k |
|---------------------|-------------------------------------------------------------|----------------------|
| 授業の追加               |                                                             | 閉じる                  |
| 2012年度 春学期 月        | 1                                                           |                      |
| 授業コード               | 科目名                                                         | 単位                   |
| 31C034HHT1          | □基礎数学(月水金1)【原 民夫】 渡回                                        | 3.0                  |
| 31C034HNA1          | □基礎数学(月水金1) 【ヌルメメット アヒニヤズ】 渡回                               | 3.0                  |
| 31C 34HTY1          | □基礎数学(月水金1)【田澤 義彦】  渡回                                      | 3.0                  |
| 51E001HIY1          | □基礎英語I〈月水金1〉【井上 行雄】 類回                                      | 2.0                  |
| 31E005HAC1          | □英語理解 I 〈月水金1〉 【相羽 千州子】 渡回                                  | 2.0                  |
| 31E005HEN1          | □英語理解 I 〈月水金1〉 【遠藤 範子】 <sub>復回</sub>                        | 2.0                  |
| 31E005HSM1          | □英語理解I〈月水金1〉【宍戸 真】 <sub>被回</sub>                            | 2.0                  |
| 31E007HBS1          | □総合英語 I 〈月水金1〉【Bossieux, Eric】 <sub>復回</sub>                | 2.0                  |
| 31E007HKA1          | □総合英語I〈月水金1〉【木宮 厚】 <sub>被回</sub>                            | 2.0                  |
| 31K006HKM1          | □エレクトロニクスB(月火木1)【川勝 真喜】 類回                                  | 3.0                  |
| 31M002HTS1          | □ 情報数学 I (応用解析学)(月水金1) 【瀧 真語】 <sub>複回</sub>                 | 3.0                  |
| 31S006HUY1          | □コンビュータ構成(月水1)【上野 洋一郎】 渡回                                   | 2.0                  |
| 31S041HIS1          | □都市居住と環境(月1金3)【伊藤 俊介】 渡回                                    | 2.0                  |

(5) 月曜日,水曜日,金曜日の1時限目が確定します.

| C C Attps://portal.sa.der                                       | ndai.ac.jp/uptest/face 🔎      | - 🔒 Ċ × 👩 UNIVERSA                                                           | L PASSPORT ×   | 6 🕁 🛱                                           |
|-----------------------------------------------------------------|-------------------------------|------------------------------------------------------------------------------|----------------|-------------------------------------------------|
| × goo -                                                         | ▼ 👷 検索でエコ                     | 🔹 🥒 マーカー 🂙 🧭                                                                 | 🗱 🖾 🗶 X1 🔹 🛛 🛫 | 🗴 🍕 変換 🔻 🔂 選択                                   |
| TDU 学生<br>DEN<br>個人別情報                                          | ポータルサイト<br>NDAI-UNIPA<br>履修登録 | 20日本                                                                         | HR I           | 土肥 紳一 さん:前回□<br>ホーム メール設 =<br>式猿関連              |
| ➡ 履修登録                                                          |                               |                                                                              |                |                                                 |
|                                                                 | ●授業の選択                        | <b>2</b> <sub>エラー確認</sub> ▶                                                  | 3 最終確認 ▶       | 4 完了                                            |
|                                                                 |                               | ▶ 履修する授業を選                                                                   | 択してください。 ┥     |                                                 |
| 時間割表示 一覧表示                                                      |                               |                                                                              |                | 履修合計単位 3.0                                      |
| <ul> <li>2012年度 春学期   秋学期へ</li> </ul>                           | 春学期単位 3.0                     |                                                                              |                |                                                 |
| 月曜日                                                             | 火曜日                           | 水曜日                                                                          | 木曜日            | 金曜日                                             |
| <u>選択</u> <u>削除</u><br>31C034HTY1 基礎数学<br>1 (月水金1)【田澤 義彦】<br>初回 | 選択                            | <ul> <li>選択 削除。</li> <li>31C034HTY1 基礎数学<br/>(月水金1)【田澤 義彦】<br/>前回</li> </ul> | 選択             | 選択 削除<br>31C034HTY1 基礎数学<br>(月水金1)【田澤 義彦】<br>初回 |
| 選択]                                                             | 選択                            | 選択                                                                           | 選択             | 選択                                              |

先日,ダイナミックシラバスで作成した当期時間割を例に,下記の科目を選択します.

月曜日の5時限,「英語表現I [2.0](相羽 千州子 2)」 火曜日の3時限,「情報処理の基礎 [2.0](築山 俊史)」 火曜日の5時限,「フレッシュマンゼミ [2.0](吉野 剛弘)」 水曜日の6時限,「コンピュータリテラシー(上野 洋一郎)」 集中,「カリキュラム計画 [1.0](土肥 紳一)」 集中,「ワークショップ [1.0](築山 俊史)」

なお,人文系の科目,体育系の科目は UNIPA での履修登録はできません.人文系の科目については, 最初の授業に参加し,先生の指示に従ってください.体育系の科目については,掲示に従ってください. したがって,先日,ダイナミックシラバスで作成した当期時間割の下記科目は,UNIPAの科目一覧には 表示されません.

月曜日の4時限,「自己表現 [2.0] (川邉 孝 1)」 火曜日の2時限,「歴史 I [2.0] (奥 保喜 2)」 火曜日の4時限,「人間と文化 [2.0] (奥 保喜)」

(参考) ダイナミックシラバスで作成した当期時間割の例

| i角戦視視タイナニックシラバ   | R - Windows Internet Explorer           |                            |                          |                  | And the second second             |                                       |
|------------------|-----------------------------------------|----------------------------|--------------------------|------------------|-----------------------------------|---------------------------------------|
| • https://ds.sie | e.dendai.ac.jp/cgi-bin/WebObjects       | /DynamicSyllabus.woa/43/wo | /B34mTTHXuC1534kpTrnAWUb | syjr/9.6 🔹 🔒 😫 😽 | × Bing                            | م                                     |
| ファイル(E) 編集(E) 表示 | (Y) お気に入り(A) ツール(I)                     | ヘレプ(圧)                     |                          |                  |                                   |                                       |
| ◎ 変換 🔻 🔂 選択      |                                         |                            |                          |                  |                                   |                                       |
| 拴 お気に入り 🛛 🍰 🏉 ま  | すすめサイト 🔻 🖻 本日のおすする                      | めアド 🔻                      |                          |                  |                                   |                                       |
| 情報環境ダイナミックシラ/    | 12                                      |                            |                          | <u>a</u>         | <ul> <li>■ &lt; ページ(P)</li> </ul> | <ul> <li>セーフティ(<u>S</u>) ▼</li> </ul> |
|                  |                                         |                            |                          |                  |                                   |                                       |
|                  |                                         |                            |                          |                  |                                   |                                       |
| 時間割最終確認          |                                         |                            |                          | 1/2/2            |                                   |                                       |
|                  |                                         |                            |                          |                  |                                   |                                       |
|                  |                                         |                            |                          |                  |                                   |                                       |
| 当期時間割確認          |                                         |                            |                          |                  |                                   |                                       |
|                  | B                                       | 火                          | 7K                       | 木                | 全                                 |                                       |
|                  | 1 英語理解 I                                |                            | 英語理解工                    |                  | 英語聖解 I                            |                                       |
|                  | 2 · · · · · · · · · · · · · · · · · · · | 歴史王                        | 確定統11                    | 歴史Ⅱ              | Nakit                             |                                       |
|                  | 3                                       |                            |                          |                  |                                   |                                       |
|                  | 4 英語表現 I                                | 情報処理の萎縮                    | 英語表現 I                   | 情報処理の萎縮          | <b>英語表現</b> II                    |                                       |
|                  | 5                                       |                            |                          | コンピュータリテラシー      |                                   |                                       |
|                  | 6 コンピュータプログラミングA                        |                            | コンピュータプログラミングA           | コンピュータリテラシー      |                                   |                                       |
|                  | 7 コンピュータプログラミングA                        |                            | コンピュータプログラミングA           |                  |                                   |                                       |
|                  | 8                                       |                            |                          |                  |                                   |                                       |
| _                |                                         |                            |                          | Mi               |                                   |                                       |
|                  | たい カリキュラム計画 ワークショ                       | ップ                         |                          |                  |                                   |                                       |
|                  | 前期主力                                    | に國体法もの単位                   | 期履修する単位 一 今軒 /           | ☆業までに以声が単点       | 当期國体で考え単位の上限                      |                                       |
|                  | HUADA C                                 |                            |                          | 中未よてに公安/4年位      | 日本加賀市できる手近り工限                     |                                       |
| 100.00           |                                         |                            |                          |                  | 2111                              |                                       |

(6)履修申告に必要な科目が,全て選択された状態です.誤りが無いかを確認し,「チェック」をクリックします.

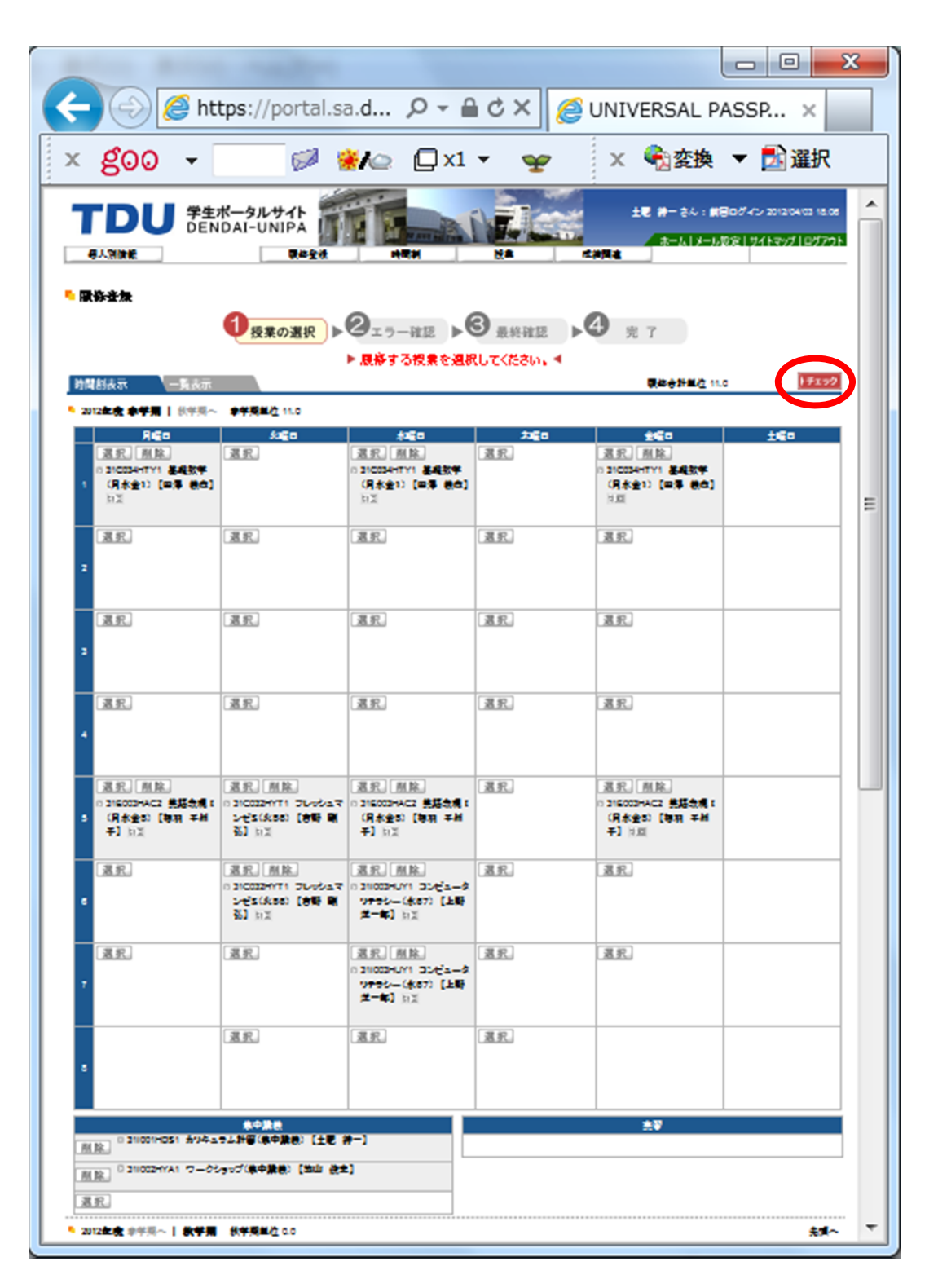

(7) 「<mark>OK</mark>」をクリックします.

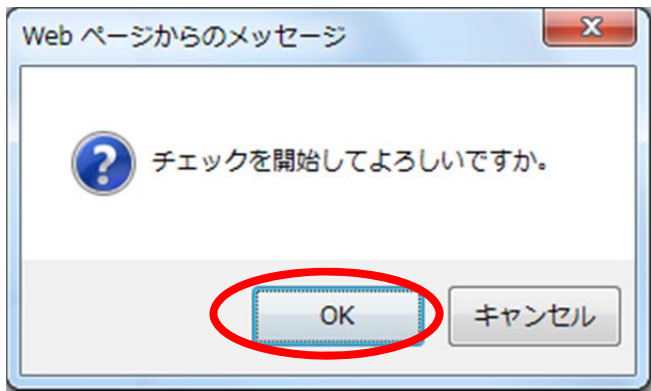

(8) 「エラーはありません」が出たことを確認し、「確定」をクリックします.

|                                             | ndai.ac.jp/uptest/faces/up/k | tm/Km 🔎 🗕 🖒 🗙 🤞                                   | UNIVERSAL PASS | PORT ×                                   | ☆ 🕸                                           |
|---------------------------------------------|------------------------------|---------------------------------------------------|----------------|------------------------------------------|-----------------------------------------------|
| × goo 👻                                     | ▼ 👷 検索でエコ 🔹                  | 🔸 🥒 マーカー 🛛 🛫 環境                                   | goo 📔 国語 🤺     | ) 😥 🛞 🗀 💭 🖓 🙀                            | × 🔩 変換 ▼ 🛃 選択                                 |
|                                             | ポータルサイト<br>IDAI-UNIPA        |                                                   |                | 土肥 紳一 さん:前回<br>ホーム メール                   | ■ログイン 2012/04/03 18:06<br>設定   サイトマップ   ログアウト |
| 個人別情報                                       | 履修登録                         | 時間割                                               | 授業             | 成績関連                                     |                                               |
| - 履修登録                                      | 0                            | 2                                                 | 3              |                                          | 授業の選択へ戻る                                      |
|                                             | ●授業の選択                       | GIJ-MAR                                           | 最終確認           | ▶♥ 完了                                    |                                               |
|                                             |                              | ▶ エラーはありま                                         | ません。 🖣         |                                          |                                               |
| 時間割表示 一覧表示                                  |                              |                                                   |                | 履修合計単位 11                                | .0 )確定                                        |
| 2012年度 春学期   秋学期へ                           | 春学期単位 11.0                   |                                                   |                |                                          |                                               |
| 月曜日                                         | 火曜日                          | 水曜日                                               | 木曜日            | 金曜日                                      | 土曜日                                           |
| 0 31C034HTY1 基礎数学<br>(月水金1)【田澤 義彦】<br>1 一班回 | c                            | 31C034HTY1 基礎数学<br>(月水金1)【田澤 義彦】<br><sup>被回</sup> |                | 0 31C034HTY1 基礎数学<br>(月水金1)【田澤 義彦】<br>班回 |                                               |

(9) エラーが表示された場合は、「登録内容にエラーがあります.(こちらより内容を確認できます.)」 をクリックします.

| C 🕞 🧭 https://portal.sa.der | ndai.ac.jp/uptest/faces/up/ | /km/Kml 🔎 = 🔒 🖒 🗙 👔 | UNIVERSAL PASSPORT       | ×                 | 6 🕁 🗐         |
|-----------------------------|-----------------------------|---------------------|--------------------------|-------------------|---------------|
| × goo +                     | ▼ 🔐 検索でエコ                   | 🔹 🖉 マーカー 🛛 🦿 環境     | ŧgoo 📔 国語 🥂 🧭            | 😹 🕼 🖓 x1 🕶 🛛 🛫    | × 🗞 変換 ▼ 🔂 選択 |
| ** 現居主任                     |                             |                     |                          |                   | *             |
|                             |                             | 2                   |                          | 4 = 7             |               |
|                             |                             | VERG P              | AX + < PE DO             | 2 76 1            | a             |
|                             | ▶ 登録内容                      | ミにエラーかめります。(        | こちらより内容を確認できます           | す。) ◀             | E             |
| 時間割表示 一覧表示                  |                             |                     |                          | 履修合計単位 8.0        | ) + + =       |
| 2012年度 春学期   秋学期へ           | 春学期単位 8.0                   |                     |                          |                   |               |
| 月曜日                         | 火曜日                         | 水曜日                 | 木曜日                      | 全曜日               | 土曜日           |
| 選択創除                        | 選択削除                        | 選択創除                | 選択削除                     | 選択創除              |               |
| 0 31C034HTY1 基礎数学           | 0 31K006HKM1 エレクトロ          | 0 31C034HTY1 基礎数学   | 0 31K006HKM1 エレクトロ       | 0 31C034HTY1 基礎数学 |               |
| (月水金1)【田澤 義彦】               | ニクスB(月火木1)【川勝<br>直支】 11回    | (月水金1)【田澤 義彦】       | ニクスB(月火木1)【川勝<br>直支】 11回 | (月水金1)【田澤 義彦】     |               |
| 170-ball                    |                             | ( Process)          |                          | (Tread            |               |
| 1 選択 削除                     |                             |                     |                          |                   |               |
| 31K006HKM1 エレクトロ            |                             |                     |                          |                   |               |
| ニクスB(月火木1)【川勝<br>直支】 第回     |                             |                     |                          |                   |               |
|                             |                             |                     |                          |                   |               |
| 選択                          | 選択                          | 選択                  | 選択                       | 選択                |               |
|                             |                             |                     |                          |                   |               |
| 2                           |                             |                     |                          |                   | -             |

(10) エラー内容を確認し、「閉じる」をクリックします.

| nttps://portal.sa.dendai.ac.jp/uptest/faces/up/km/pKmb0802A.jsp                                                                                                    | 名 単位<br>3.0 | (開じる)<br>メッセージ<br>地球の問題は、24 75月11日5年3月 ア |
|----------------------------------------------------------------------------------------------------|-------------|------------------------------------------|
| <ul> <li>エラー内容の確認</li> <li>基本、条件エラー</li> <li>技業コード</li> <li>問講学期</li> <li>問講理日</li> <li>科目4</li> <li>31C034HTY1</li> <li>2012年度春学期</li> <li>水1</li> <li>基礎数学(月水金1)</li> </ul> | 名 単位 3.0    | 開じる<br>メッセージ<br>始まの開始, 82 75501155540 ア  |
| <ul> <li>● 基本、条件エラー</li> <li>技業コード 間端学期 間諜曜日 科目3</li> <li>31C034HTY1 2012年度春学期 水1 ■ 基礎数学(月水金1)</li> </ul>                                                                     | 名 単位 3.0    | メッセージ                                    |
| 技業コード         閉講学期         閉講理日         料目4           31C034HTY1         2012年度春学期         水1         基礎数学(月水金1)                                                              | 名 単位 3.0    | メッセージ                                    |
| 月1<br>31C034HTY1 2012年度春学期 水1 基礎缺学(月水金1)                                                                                                    | 3.0         | 博業小明地,終了時刻16番類1 字                        |
| 五1                                                                                                    |             | 12米のパートの「「「「「「「」の日本にい」単作品して<br>います。      |
| 月1<br>31K006HKM1 2012年度春学期 火1 エレクトロニクスB(月火木1)<br>木1                                                                                                    | 3.0         | 授業の開始・終了時刻が重複して<br>います。                  |
| - ************************************                                                                                                    | I           |                                          |
| 制限エラーはありません。                                                                                                    |             |                                          |
|                                                                                                    |             |                                          |
|                                                                                                    |             |                                          |
|                                                                                                    |             |                                          |
|                                                                                                    |             |                                          |

(11) (7) に示した「エラーはありません」が出るまで、チェックを繰り返します. 最後に「確定」 をクリックして、履修登録が完了します.